## Agency Security Reporting Role

## SR3P\_####\_Security\_Reporting Role

| Contents                                               |   |
|--------------------------------------------------------|---|
| PO13D – Display Position                               |   |
| PPOSW – Organization and Staffing Display              |   |
| SU01D – User Display                                   |   |
| Find User's Position Number5                           |   |
| S_BCE_68001400 – Users According to Complex Criteria   | , |
| View Users                                             |   |
| View Users and Roles7                                  |   |
| Users by Transaction7                                  |   |
| Users By Role                                          |   |
| S_BCE_68001426 – Transactions Executable for User9     |   |
| S_BCE_68002041 – Transactions Executable by Role10     | , |
| S_PH0_48000137 – Display Personnel Planning Database11 |   |
| Find positions in Org Unit11                           |   |
| Find positions with roles assigned13                   |   |
| Find holder of a position                              |   |
| ZHR_RPTFI1018 – IT1018 Position Cost Distribution      |   |

## From the User Menu click on transaction code to execute.

| Employed Contract Security_Reporting                                     |
|--------------------------------------------------------------------------|
| <ul> <li>PO13D - Display Position</li> </ul>                             |
| <ul> <li>PPOSW - Display Org. and Staffing (WF)</li> </ul>               |
| <ul> <li>SU01D - User Display</li> </ul>                                 |
| <ul> <li>S_BCE_68001400 - Users According to Complex Criteria</li> </ul> |
| <ul> <li>S_BCE_68001426 - Transactions for User</li> </ul>               |
| <ul> <li>S_BCE_68002041 - Executable for Role</li> </ul>                 |
| <ul> <li>S_PH0_48000137 - Display Personnel Planning Database</li> </ul> |
| <ul> <li>ZHR_RPTFI1018 - IT1018 Position Cost Distribution</li> </ul>    |
|                                                                          |

#### PO13D – Display Position

**Scenario:** A security reporter needs to determine who is the holder of position and which HRMS roles are assigned and if it has the correct structural authorization (PD profile) assignment.

Read access to Position Infotypes 1000: Object, 1001: Relationships (includes role assignments-B007) and 1017: PD Profiles (PD Profile is the structural authorization assignment that provides the user access to employee master data).

60

| 💀 Dis                                       | play Position                     |                                                                                                    |                           |
|---------------------------------------------|-----------------------------------|----------------------------------------------------------------------------------------------------|---------------------------|
| 63 🚱 😵                                      |                                   |                                                                                                    |                           |
| Find by<br>A Position<br>M Searc<br>M Struc | Plan version<br>Position<br>Abbr. | Current plan                                                                                                    | HUMAN RESOURCE CONSULTA   |
|                                             | Active Planned S                  | ubmitted Ap                                                                                                    | proved Rejected           |
|                                             | Infotype Name                     | S                                                                                                    | Time period               |
|                                             | Object                            | <ul> <li>✓</li> </ul>                                                                                                    | Period                    |
|                                             | Relationships                     | 1                                                                                                    | From 🗹                    |
|                                             | Description                       | 1                                                                                                    | <ul> <li>Today</li> </ul> |
|                                             | Planned Compensation              | <ul> <li>Image: A set of the set of the</li></ul> |                           |
|                                             | Vacancy                           | <b>~</b>                                                                                                    | O From curr.date          |
|                                             | Acct. Assignment Features         | ×                                                                                                    | ○To current date          |
|                                             | Work Schedule                     | ×                                                                                                    |                           |
|                                             | Employee Group/Subgrou            | p 🗸                                                                                                    |                           |
|                                             | PD Profiles                       | ×                                                                                                    | Select.                   |

1001-Relationships: Displays the position it reports to, what Org unit the position belongs to, who the holder of the position is (if it is not vacant), role assignments, any org units that are managed (chief/supervisor) and positions reporting the position.

| Position        |               |            |        | (   | HF         | R PR | OGRAMS ADMINISTRATOR         |
|-----------------|---------------|------------|--------|-----|------------|------|------------------------------|
| Planning Status |               |            | Active |     |            |      |                              |
|                 | Relationships | 01 S 🏹     |        | 1   |            |      |                              |
|                 | Start         | End        | R      | Rel | Relat.text | R    | Rel'd object ID              |
|                 | 07/01/2018    | 12/31/9999 | А      | 002 | Reports (I | s    |                              |
|                 | 01/01/2020    | 12/31/9999 | Α      | 003 | Belongs to | 0    |                              |
|                 | 04/01/2019    | 12/31/9999 | Α      | 800 | Holder     | Ρ    |                              |
|                 | 01/01/2019    | 12/31/9999 | Α      | 012 | Manages    | 0    |                              |
|                 | 09/01/2019    | 12/31/9999 | в      | 002 | Is line su | s    |                              |
|                 | 08/16/2019    | 12/31/9999 | В      | 002 | Is line su | s    |                              |
|                 | 04/04/2019    | 12/31/9999 | В      | 002 | Is line su | s    |                              |
|                 | 04/01/2019    | 12/31/9999 | в      | 002 | Is line su | s    |                              |
|                 | 04/01/2019    | 12/31/9999 | в      | 002 | Is line su | s    |                              |
|                 | 04/01/2019    | 12/31/9999 | в      | 002 | Is line su | S    |                              |
|                 | 04/01/2019    | 12/31/9999 | в      | 002 | Is line su | s    |                              |
|                 | 05/16/2020    | 12/31/9999 | В      | 007 | Is describ | AG   | SR3P_MSS_LEAVE_APPROVER_FIO  |
|                 | 08/06/2019    | 12/31/9999 | в      | 007 | Is describ | AG   | SR3P_DE_ORG_MANG_PROC        |
|                 | 04/03/2019    | 12/31/9999 | в      | 007 | Is describ | AG   | SR3P_DE_PAY_INQ              |
|                 | 04/03/2019    | 12/31/9999 | в      | 007 | Is describ | AG   | SR3P_DE_T&A_INQ              |
|                 | 07/09/2018    | 12/31/9999 | в      | 007 | Is describ | AG   | SR3P_3070_DATA_PROFILE       |
|                 | 07/09/2018    | 12/31/9999 | В      | 007 | Is describ | AG   | SR3P_DE_PERS_ADMIN_PROC      |
|                 | 07/09/2018    | 12/31/9999 | В      | 007 | Is describ | AG   | SR3P_3070_SECURITY_REPORTING |
|                 | 07/01/2018    | 12/31/9999 | В      | 007 | Is describ | С    | 50003923                     |

Display PD Profile to show agency structural authorization assignment.

| 💀 Dis   | splay Position                    |                                                                                                    |          |                           |
|---------|-----------------------------------|----------------------------------------------------------------------------------------------------|----------|---------------------------|
| 🦻 🚱 🔊   |                                   |                                                                                                    |          |                           |
| Find by | Plan version<br>Position<br>Abbr. | Current plan<br>TY16-E                                                                                                    | HUMA     | ▼<br>N RESOURCE CONSULTA  |
|         | Active Planned Su                 | Ibmitted Ap                                                                                                    | proved   | Rejected                  |
|         | Infotype Name                     | S                                                                                                    | <b>.</b> | Time period               |
|         | Object                            | <ul> <li>Image: A start of the start of the start of</li></ul> | *        | ○ Period                  |
|         | Relationships                     | ×                                                                                                    | -        | From 🗹                    |
|         | Description                       | ×                                                                                                    |          | <ul> <li>Today</li> </ul> |
|         | Planned Compensation              | ×                                                                                                    |          | OAI                       |
|         | Vacancy                           | ×                                                                                                    |          | O From curr.date          |
|         | Acct. Assignment Features         | ×                                                                                                    |          | ○To current date          |
|         | Work Schedule                     | ×                                                                                                    |          |                           |
|         | Employee Group/Subgroup           | ✓                                                                                                    |          |                           |
|         | PD Profiles                       | 1                                                                                                    |          | Select.                   |

Results display the PD Profile assignment on the position that provides access to employee master data.

| D       | Display PD Profiles (1017) |              |            |          |                |  |  |
|---------|----------------------------|--------------|------------|----------|----------------|--|--|
| i       |                            |              |            |          |                |  |  |
| <u></u> | Position                   |              |            | System A | dmin - Journey |  |  |
|         | Planning Status            |              | Active     |          |                |  |  |
| sitio   | Validity                   |              | 09/14/2010 | to 1     | 2/31/9999      |  |  |
| Sea     |                            |              |            |          |                |  |  |
| Stri    | PD Profiles                | 01 S 70068   | 3073 1     |          |                |  |  |
| F.      | Profile                    | Profile name |            |          | Exclusion      |  |  |
| _       | WA_4770                    | DFW          |            |          |                |  |  |

### **PPOSW – Organization and Staffing Display**

Scenario: A security reporter may view an Org unit to see reporting orgs, positions, holders, and roles.

600

This screen displays many of the relationship assignment also displayed in PO13D. This screen shows entire Org units and positions that belong to Org unit entered.

| Organizatio                                                                                                    | n and Staff          | fing (Wor | rkflow) [ | Display |
|----------------------------------------------------------------------------------------------------|----------------------|-----------|-----------|---------|
| 6 <b>%</b>                                                                                                    |                      |           |           |         |
|                                                                                                    | ; 🕿                  |           |           |         |
| Find by                                                                                                    | -                    |           |           |         |
| Grganizational     Grganizational     Grganiza | anic<br>earch<br>ory |           |           |         |
| Find Organization                                                                                                    | ial unit             |           | ×         |         |
| With name                                                                                                    |                      |           | ]         |         |
| Assigned                                                                                                    |                      |           | •         |         |
| to                                                                                                    |                      |           | •         | -       |
| Object                                                                                                    |                      |           | ]         |         |
|                                                                                                    |                      |           | Find X    |         |

## Organization and Staffing (Workflo

l

| <b>*</b>                                |           |
|-----------------------------------------|-----------|
| ✐⇒★₩₹                                   |           |
| Find by                                 |           |
| <ul> <li>Organizational unit</li> </ul> | *         |
| <ul> <li>Free search</li> </ul>         | Ψ.        |
| • 🛗 Search Term                         |           |
| <ul> <li>Structure Search</li> </ul>    | -         |
| <ul> <li>M Object History</li> </ul>    | 33        |
| 🕨 🚨 Position                            |           |
| I ▶ 🚔 Job                               |           |
| ▶ ♣a Person                             |           |
| 🔸 🖾 User                                |           |
| Workflow Template                       |           |
| 🕨 💈 Standard task                       | *         |
| 🗆 (9) 🛓 🖛 🔽 , ( 🗁 🙆                     | .   🔃     |
| Hit list                                |           |
| Existence Name Chie                     | ř –       |
| DIRECTOR'S OFFICE TEST DIRE             | CTOR TEST |
|                                         |           |

#### Organization and Staffing (Workflow) Display

6.3.

| ·                                       |    |                                     |                     |                       |            |           |                |           |
|-----------------------------------------|----|-------------------------------------|---------------------|-----------------------|------------|-----------|----------------|-----------|
|                                         |    |                                     | 05/14/2021 + 3 Mont | hs                    |            |           |                |           |
| Find by                                 |    | C.DC≝₽.ŵ.I▲▼I                       |                     |                       |            |           |                |           |
| <ul> <li>Organizational unit</li> </ul> | -  | Task assignment                     | ID                  | Relationship text     | Valid from | Valid to  | Assigned as of | Assigned  |
| H Free search                           | •  | DIRECTOR'S OFFICE TEST              | O 31023250          |                       | 12/01/2020 | Unlimited |                |           |
| • 🛗 Search Term                         |    | DIRECTOR TEST                       | S 71078475          | Incorporates          | 01/01/2021 | Unlimited | 01/01/2021     | Unlimited |
| <ul> <li>M Structure Search</li> </ul>  |    | • 🖶 Fiori My Inbox Leave A          | AG SR3P_MSS_LEAVE   | _AFIs described by    | 01/01/1900 | Unlimited | 01/08/2021     | Unlimited |
| M Object History                        |    | <ul> <li></li></ul>                 | C 51003576          | Is described by       | 09/17/2013 | Unlimited | 01/01/2021     | Unlimited |
| 🕨 🚨 Position                            |    | <ul> <li>A DIRECTOR TEST</li> </ul> | P 20141341          | Holder                | 01/01/2021 | Unlimited | 01/01/2021     | Unlimited |
| ▶ 🚔 Job                                 |    | TEST ORG UNIT 1A                    | O 31023275          | Is line supervisor of | 01/01/2021 | Unlimited | 01/01/2021     | Unlimited |
| ▶ #a Person                             | -  | TEST MANAGER 1                      | S 71078476          | Incorporates          | 01/01/2021 | Unlimited | 01/01/2021     | Unlimited |
| 🔸 🖾 User                                |    | TEST ORG UNIT 1B                    | O 31023276          | Is line supervisor of | 01/01/2021 | Unlimited | 01/01/2021     | Unlimited |
| Workflow Template                       |    | TEST ORG UNIT 2A                    | O 31023300          | Is line supervisor of | 01/01/2021 | Unlimited | 01/01/2021     | Unlimited |
| Standard task                           | •  | TEST ORG UNIT 3A                    | O 31023302          | Is line supervisor of | 01/01/2021 | Unlimited | 01/01/2021     | Unlimited |
|                                         | _  | TEST ORG UNIT 4A                    | O 31023304          | Is line supervisor of | 01/01/2021 | Unlimited | 01/01/2021     | Unlimited |
|                                         |    | TEST ORG UNIT 5A                    | O 31023306          | Is line supervisor of | 01/01/2021 | Unlimited | 01/01/2021     | Unlimited |
| Hit list                                |    | TEST ORG UNIT 6A                    | O 31023308          | Is line supervisor of | 01/01/2021 | Unlimited | 01/01/2021     | Unlimited |
| Existence Name Chief                    |    | TEST ORG UNIT 7A                    | O 31023310          | Is line supervisor of | 01/01/2021 | Unlimited | 01/01/2021     | Unlimited |
|                                         | -T | TEST ORG UNIT 8A                    | O 31023312          | Is line supervisor of | 01/01/2021 | Unlimited | 01/01/2021     | Unlimited |
| DIRECTOR'S OFFICE TEST DIRECTOR TE      | 51 | TEST ORG UNIT 9A                    | 0 31023314          | Is line supervisor of | 01/01/2021 | Unlimited | 01/01/2021     | Unlimited |

#### SU01D – User Display

Scenario: A security reporter needs to verify that a professional user has certain roles assigned.

SU01D allows the ability to view the HRMS user account of a employee and view the roles inherited from their position. This transaction code is also used to find the employee's position number.

Enter employee's user ID (8-digit personnel number) or search 🔯 by last/first name and click Display 🦃

| Use   | r Maintenance: Initial Screen |
|-------|-------------------------------|
| SS .  |                               |
| User  |                               |
| Alias |                               |

| 년 User Name in User Master Record (1) |                       |               |  |  |  |  |  |
|---------------------------------------|-----------------------|---------------|--|--|--|--|--|
| Users by Description                  | Users by Address Data | Users by Logo |  |  |  |  |  |
| User                                  | [                     |               |  |  |  |  |  |
| Last name                             |                       |               |  |  |  |  |  |
| First name                            |                       |               |  |  |  |  |  |

#### User account is displayed. Click on Roles tab

| User       |                                 |        |              |             |                                                  |
|------------|---------------------------------|--------|--------------|-------------|--------------------------------------------------|
| Changed By | 12/12/2020 12:33                | 02     | Status       | Saved       |                                                  |
|            |                                 |        |              |             |                                                  |
| Docum      | entation Address Logon Data SNC | Def    | aults Parar  | neters Role | Profiles Groups Perso                            |
|            |                                 |        |              | -           |                                                  |
| Reference  | User                            |        | <u>a</u>     |             |                                                  |
|            | 1 7 M M 7. 1 🕒 🖽 . 1 🗊 🛷        | Role 🔒 | 🔲 User maste | r record    |                                                  |
| Role A     | ssignments                      |        |              |             |                                                  |
| B Status   | Role                            | Τ.,    | Start Date   | End Date    | Short Role Description                           |
|            | SR3PDATA_PROFILE                | -      | 07/21/2015   | 12/31/9999  | Agency Data and Spools -                         |
|            | SR3PSECURITY_REPORTING          |        | 08/16/2015   | 12/31/9999  | Security Reporting -                             |
|            | SR3P_DE_ESS_LR_ADMINISTRATOR    | é      | 08/16/2015   | 12/31/9999  | ESS Leave Request Administrator role             |
|            | SR3P_DE_ORG_MANG_PROC           |        | 08/16/2015   | 12/31/9999  | Decentralized Organizational Management Process  |
|            | SR3P_DE_PAY_INQ                 |        | 08/16/2015   | 12/31/9999  | Decentralized Payroll Inquirer                   |
|            | SR3P_DE_PERS_ADMIN_PROC         |        | 08/16/2015   | 12/31/9999  | Decentralized Personnel Administration Processor |
|            | SR3P_DE_T&A_INQ                 |        | 02/01/2018   | 12/31/9999  | Decentralized Time and Attendance Inquirer       |
|            | SR3P_DE_T&A_PROC                |        | 03/21/2017   | 12/31/9999  | Decentralized Time and Attendance Processor      |
|            | SR3P ESS LEAVE REQUESTOR FIORI  | ě      | 05/16/2020   | 12/31/9999  | Fiori My Leave Request Role                      |
|            | SR3P_SOW_ESS_FIORI              |        | 12/31/2019   | 12/31/9999  | Fiori SOW Employee Self Service Role             |

#### Find User's Position Number

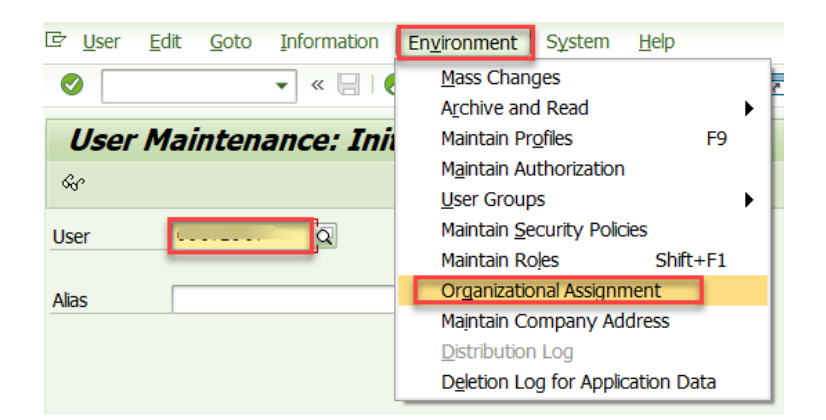

| ☞ <u>A</u> ssignment <u>E</u> dit <u>G</u> oto Vịew System <u>H</u> elp |                         |
|-------------------------------------------------------------------------|-------------------------|
| 🗸 🖉 📃 🗾 🖉 😓 👘 👘 🔹 🕄 💭 💭 👘                                               |                         |
| Display Organizational Assignment User                                  |                         |
|                                                                         |                         |
|                                                                         | Relationship period     |
|                                                                         |                         |
|                                                                         | 03/02/2021 - 12/31/9999 |
|                                                                         | 01/01/2019 - 12/31/9999 |

<u>S\_BCE\_68001400 – Users According to Complex Criteria</u>

**Scenario:** A security reporter needs to view all agency HRMS professional users and roles they are inheriting from their position. This list of users is the agency's current license usage.

#### View Users

| Users by Complex S      | election Criteria | 1        |
|-------------------------|-------------------|----------|
| 🔁 🔁 🗓                   |                   |          |
| Standard Selection      |                   |          |
| User                    |                   | <b>B</b> |
| Group for Authorization | WA_1050           | <b>a</b> |
| User group (general)    |                   | 8        |

Results display current agency HRMS professional users.

| Users by Complex Selection Criteria |              |                |         |               |              |               |            |  |  |
|-------------------------------------|--------------|----------------|---------|---------------|--------------|---------------|------------|--|--|
| 🥞 📔 🕁 Roles 🛛 🕀 In Accordance v     | with Selecti | on 🕒 Profiles  | 🚭 In .  | Accordance wi | th Selection | Change docume | ents Licen |  |  |
| Number of Users Selected: 28        |              |                |         |               |              |               |            |  |  |
| User Name      Long name            | Group        | Account number | Locked  | Reason        | Valid From   | Valid To      | User Type  |  |  |
|                                     | WA_1050      | WA_1050        | <b></b> | Administrator |              |               | A Dialog   |  |  |
|                                     | WA_1050      | WA_1110        | <b></b> | Administrator | 01/26/2006   | 12/31/9999    | A Dialog   |  |  |
|                                     | WA_1050      | WA_1110        | 6       | Administrator |              |               | A Dialog   |  |  |

۲

| Users by Complex Selection Criteria                                                                      |                |                    |  |  |  |  |  |  |
|----------------------------------------------------------------------------------------------------|----------------|--------------------|--|--|--|--|--|--|
| 🔍 🛛 🔀 🔂 Roles 🛛 😌 In Accordance with Selection 🕤 Profiles 🕤 In Accordance with Selection Change document | s License Data | Selection Criteria |  |  |  |  |  |  |
| Users by Complex Selection Criteria (28 Selected Entries)                                                |                |                    |  |  |  |  |  |  |
| CReport Environment for                                                                                  |                |                    |  |  |  |  |  |  |
| Users by Complex Selection Criteria (28 Selected Entries)                                                |                |                    |  |  |  |  |  |  |
| System ( Client ) Checked by Checked on                                                                  |                |                    |  |  |  |  |  |  |
| Criteria for Standard Selection<br>- Group for Authorization                                             |                |                    |  |  |  |  |  |  |

## View Users and Roles

🕀 Roles

Results display roles the user inherits from their position.

| Users by   | Users by Complex Selection Criteria                |            |                                |      |          |              |            |                                             |
|------------|----------------------------------------------------|------------|--------------------------------|------|----------|--------------|------------|---------------------------------------------|
| 91 4 7 7   | g 😫 🗧 🚏   🏟   🖓 🦧 🚱 🐨 🔚   🎟 🖽 🖏   🗓                |            |                                |      |          |              |            |                                             |
| Role assig | Role assignments: 71 of 71 users have assignments. |            |                                |      |          |              |            |                                             |
| User Name  | Long name                                          | User group | Role                           | Туре | Assig    | I Start date | End date   | Short Role Description                      |
|            |                                                    | WA_1050    | SR3P_1050_DATA_PROFILE         | -    | 4        | X 08/22/2014 | 12/31/9999 | Agency Data and Spools - OFM                |
|            |                                                    | WA_1050    | SR3P_DE_ESS_LR_ADMINISTRATOR   | -    | 2        | X 08/22/2014 | 12/31/9999 | ESS Leave Request Administrator role        |
|            |                                                    | WA_1050    | SR3P_DE_T&A_PROC               | -    | 4        | X 08/22/2014 | 12/31/9999 | Decentralized Time and Attendance Processor |
|            |                                                    | WA_1050    | SR3P_ESS_LEAVE_REQUESTOR_FIORI | -    | 4        | X 05/01/2020 | 12/31/9999 | Fiori My Leave Request Role                 |
|            |                                                    | WA_1050    | SR3P_MSS_LEAVE_APPROVER_FIORI  | -    | <u> </u> | X 05/01/2020 | 12/31/9999 | Fiori My Inbox Leave Approver Role          |
|            |                                                    | WA_1050    | SR3P_SOW_ESS_FIORI             | -    | =        | 12/31/2019   | 12/31/9999 | Fiori SOW Employee Self Service Role        |

Users by Transaction

•

| Users by Complex Sele    | ction Criteria                           |
|--------------------------|------------------------------------------|
| 🕑 🖆 🗓                    |                                          |
| Standard Selection       |                                          |
| User                     |                                          |
| Group for Authorization  | WA 1050                                  |
| User group (general)     |                                          |
|                          |                                          |
| Selection Criteria       |                                          |
| Documentation Logon Data | Default Values/Parameters Roles/Profiles |
| Transaction Code         |                                          |
|                          |                                          |
|                          |                                          |
| Reference User           |                                          |
| Role                     |                                          |
| Profile Name             |                                          |
| AND Profil               | AND Profil                               |

Results display users that allowed to execute transaction code.

| Users                      | by Complex Sele         | ction Criter      | ia               |        |         |                 |             |            |            |        |
|----------------------------|-------------------------|-------------------|------------------|--------|---------|-----------------|-------------|------------|------------|--------|
| 9 18 (                     | 🖶 Roles 🛛 🕀 In Accordan | ce with Selection | Service Profiles | ዓ In A | ccordar | nce with Select | tion Change | documents  | License Da | ata    |
| Numbe                      | er of Users Sele        | ected: 8          |                  |        |         |                 |             |            |            |        |
| System                     | RP0 Clier               | nt 700 Check      | ed by            |        |         |                 |             |            |            |        |
| Group for A<br>Transaction | Code PO13               | Group             | Account no       | Locked | Passon  | Valid From      | Valid To    | licer Type | Paf Licar  | Palicy |
| CJ USEI                    | Long hame               | WA 1050           | PILOT            | LUCKEU | Neason  | 01/01/2006      | 12/31/9999  | A Dialog   | Ner. Ober  | FUICY  |
|                            |                         | WA 1050           | P1 20200922      |        |         | 09/04/2006      | 12/31/9999  | A Dialog   |            |        |
|                            |                         | WA_1050           | PILOT            |        |         | 04/09/2013      | 12/31/9999  | A Dialog   |            |        |
|                            |                         | WA_1050           | INC0028012       |        |         | 09/10/2012      | 12/31/9999  | A Dialog   |            |        |
|                            |                         | WA_1050           | INC0027441       |        |         | 12/02/2015      | 12/31/9999  | A Dialog   |            |        |
|                            |                         | WA_1050           | PILOT            |        |         | 04/18/2016      | 12/31/9999  | A Dialog   |            |        |
|                            |                         | WA_1050           | INC0026798       |        |         | 11/02/2017      | 12/31/9999  | A Dialog   |            |        |
|                            |                         | WA 1050           | PILOT            |        |         | 08/07/2017      | 12/31/9999  | A Dialog   |            |        |

#### Users By Role

|                             |              |             |           | æ                |  |
|-----------------------------|--------------|-------------|-----------|------------------|--|
| Users by Complex Se         | election Cri | iteria      |           |                  |  |
| 🕑 🕼 🗓                       |              |             |           |                  |  |
| Standard Selection          |              |             |           |                  |  |
| User                        |              |             | <b>(</b>  |                  |  |
| Group for Authorization     | WA_1050      |             | <b></b>   |                  |  |
| User group (general)        |              |             | 1         |                  |  |
| Documentation Logon         | Data Default | Values/Para | meters    | ✓ Roles/Profiles |  |
| Only Executable Transaction | s            |             |           |                  |  |
| Reference User              |              |             |           | <b>(1)</b>       |  |
| Role                        |              | SR3P_DE     | _PAY_PROC |                  |  |
| Profile Name                |              |             |           | <b>(</b>         |  |
| AND Profil                  | AND Profil   |             |           |                  |  |

Results display users that are inheriting the role.

| Users by Complex Selection Criteria                                                                                                    |                     |                 |          |        |                |             |             |           |         |
|----------------------------------------------------------------------------------------------------|---------------------|-----------------|----------|--------|----------------|-------------|-------------|-----------|---------|
| 🕄   🔁 🕁 Roles 🛛 🤅                                                                                                    | 🔓 In Accordance wit | h Selection 🛛 🕤 | Profiles | 🚭 In   | Accordance wit | h Selection | Change docu | ments L   | license |
| System       RP0       Client       700       Checked by       DESIREEH       04/29/2021       14:11:45         Selection Criteria:       Group for Authorization I       EQ       WA_1050       Role       I       EQ       SR3P_DE_PAY_PROC |                     |                 |          |        |                |             |             |           |         |
| 🗈 User 📩 Long nar                                                                                                    | me Group            | Account no.     | Locked   | Reason | Valid From     | Valid To    | User Type   | Ref. User | Policy  |
| _                                                                                                    | WA_1050             | PILOT           |          |        | 03/21/2006     | 12/31/9999  | A Dialog    |           |         |
|                                                                                                    | WA_1050             | SR2005_08179    |          |        | 06/21/2007     | 12/31/9999  | A Dialog    |           |         |
|                                                                                                    | WA_1050             | PILOT           |          |        | 02/27/2017     | 12/31/9999  | A Dialog    |           |         |

### <u>S\_BCE\_68001426 – Transactions Executable for User</u>

**Scenario:** A security reporter needs to know if an individual user has access to a specific transaction. Data can only be pulled one user at a time. The report will show a list of all transactions that the user has access to.

| Executable Transaction   | s ( All Selection Options ) |
|--------------------------|-----------------------------|
| ۵ 🔁 🚯                    |                             |
|                          |                             |
|                          |                             |
| Transaction executable   |                             |
| <ul> <li>User</li> </ul> |                             |
| User                     |                             |
| O With Role              |                             |
| Role                     |                             |
| ○ Profile                |                             |
| Profile name             |                             |
| O Authorization          |                             |
| Authorization            |                             |

Results display transaction codes the user can execute.

| Executab         | le Trans | sactions ( All Selection Optic       |  |  |  |  |
|------------------|----------|--------------------------------------|--|--|--|--|
| 9   🛛 🛎 🕯        | 7 ( ()   | 1 🚚 🝜 🔂 🔽   🎛 🖽 🖼                    |  |  |  |  |
| Number           | of tran  | sactions selected:                   |  |  |  |  |
| System           | RP0      | Client Checked by                    |  |  |  |  |
| Selection Crite  | ria:     |                                      |  |  |  |  |
| Transaction Code | 9        | Transaction text                     |  |  |  |  |
| CAT2             |          | Time Sheet: Maintain Times           |  |  |  |  |
| CAT3             |          | Time Sheet: Display Times            |  |  |  |  |
| CAT6             |          | Transfer External -> Time Management |  |  |  |  |
| CAT8             |          | Time Sheet: Document Display         |  |  |  |  |
| CATA             |          | Transfer to Target Components        |  |  |  |  |
| CATC             |          | Time Sheet: Time Leveling            |  |  |  |  |
| CATS_DA          |          | Display Working Times                |  |  |  |  |
| FK03             |          | Display Vendor (Accounting)          |  |  |  |  |
| FM5S             |          | FIFM: Display Fund                   |  |  |  |  |
| FMSC             |          | Display Funds Center in FM Area      |  |  |  |  |

### <u>S\_BCE\_68002041 – Transactions Executable by Role</u>

**Scenario:** A security reporter needs to know what transaction codes are available in a decentralized role that a user will have access to if the role is assigned.

| SR3P_DE_BENE_PROC            | SR3P_DE_PAY_INQ         |
|------------------------------|-------------------------|
| SR3P_DE_ESS_LR_ADMINISTRATOR | SR3P_DE_PAY_PROC        |
| SR3P_DE_FIN_RPT_PROC         | SR3P_DE_PAY_SUPV        |
| SR3P_DE_GARNISH_ADMIN        | SR3P_DE_PERS_ADMIN_INQ  |
| SR3P_DE_GRIEVANCE_ADMIN      | SR3P_DE_PERS_ADMIN_PROC |
| SR3P_DE_GRIEVANCE_INQ        | SR3P_DE_PERS_ADMIN_SUPV |
| SR3P_DE_LEAVE_CORR_PROC      | SR3P_DE_T&A_INQ         |
| SR3P_DE_ORG_MANG_PROC        | SR3P_DE_T&A_PROC        |
| SR3P_DE_ORG_MGT_INQ          | SR3P_DE_T&A_SUPV        |
| SR3P_DE_PAY_ANL              | SR3P_DE_TAX_REPORTER    |

Ø

| Executable Transaction | s ( All Selection Options ) |
|------------------------|-----------------------------|
| 🚱 🔁 🗓                  |                             |
|                        |                             |
|                        |                             |
| Transaction executable |                             |
| OUser                  |                             |
| User                   |                             |
| With Role              |                             |
| Role                   | SR3P_DE_                    |
| ○ Profile              |                             |
| Profile name           |                             |
| OAuthorization         |                             |
| Authorization          |                             |

Results display transaction codes that are in the role.

| Executable                          | Transactions ( All Sel            | ection Options )                              |  |  |  |  |  |  |  |
|-------------------------------------|-----------------------------------|-----------------------------------------------|--|--|--|--|--|--|--|
| 9 12 4 7 7                          | 🗗   🗶 🔻 🐚 😨   🎟 🖽 🖷               |                                               |  |  |  |  |  |  |  |
|                                     |                                   |                                               |  |  |  |  |  |  |  |
| Number of transactions selected: 42 |                                   |                                               |  |  |  |  |  |  |  |
|                                     |                                   |                                               |  |  |  |  |  |  |  |
| System                              | RQ0 Clie                          | ent ,                                         |  |  |  |  |  |  |  |
| Selection Criteria:                 |                                   |                                               |  |  |  |  |  |  |  |
| Role                                | SR3P_DE_ORG_MGT_INQ Dec           | entralized Organizational Management Inquirer |  |  |  |  |  |  |  |
| Transaction Code                    | Transaction text                  |                                               |  |  |  |  |  |  |  |
| PA20 🗗                              | Display HR Master Data            |                                               |  |  |  |  |  |  |  |
| PA51                                | Display Time Data                 |                                               |  |  |  |  |  |  |  |
| PO03D                               | Display Job                       |                                               |  |  |  |  |  |  |  |
| PO10D                               | Display Organizational Unit       |                                               |  |  |  |  |  |  |  |
| PO13D                               | Display Position                  |                                               |  |  |  |  |  |  |  |
| PP01_DISP                           | Display Plan Data (Menu Guided)   |                                               |  |  |  |  |  |  |  |
| PPOSE                               | Display organization and Staffing |                                               |  |  |  |  |  |  |  |

## <u>S\_PH0\_48000137 – Display Personnel Planning Database</u>

**Scenario:** A security reporter wants to find positions that have HRMS roles assigned.

Find positions in Org Unit.

| 100 |  |
|-----|--|
| -   |  |
|     |  |
|     |  |

D 🔁

| Display Personne | l Planning Database |  |
|------------------|---------------------|--|
| € 📴 I            |                     |  |
| Objects          |                     |  |
| Plan version     | 01 Current plan     |  |
|                  |                     |  |

| Objects                   |         |                    |                          |
|---------------------------|---------|--------------------|--------------------------|
| Plan version              | 01 Cu   | rent plan          |                          |
| Object type               | O Org   | anizational unit   |                          |
| Object ID                 |         | 5                  |                          |
| Search Term               |         |                    |                          |
| Object status             | Alle    | existing           | Data status              |
|                           | 0.00    |                    | Set structure conditions |
| Reporting period          |         |                    |                          |
| <ul> <li>Today</li> </ul> | OAI     |                    |                          |
| O Current month           | OPast   |                    | Key date                 |
| O Current Year            | OFuture |                    | Other period             |
|                           |         |                    |                          |
| Structure parameters      |         |                    |                          |
| Evaluation Path           | O_S_P   | All Positions in a | an Organizational        |
| Status vector             | 1       | Status             | overlap                  |
| Display depth             |         |                    |                          |
|                           |         |                    |                          |
|                           |         |                    |                          |
| Infotype                  | 1001    | to                 |                          |
| Subtype                   | A003    | to                 |                          |
| Display data contents     |         |                    |                          |
| Display 'Last Changed By' |         |                    |                          |

Results show all active positions that have A003-Belongs To relationship to an Org Unit.

## Display Personnel Planning Database

3 🚊 🗧 🏹 👘 🖄 🖑 🕒 🕱 🔚 🖽 🗉 🗓

# Display Personnel Planning Database

| PV | Ob | Object ID | Infotype | Subtype | S | Start Date | End Date   | Variation field RNo H |
|----|----|-----------|----------|---------|---|------------|------------|-----------------------|
| 01 | S  | 71025753  | 1001     | A003    | 1 | 07/01/2011 | 12/31/9999 | O 31007677            |
| 01 | S  | 71027546  | 1001     | A003    | 1 | 03/16/2012 | 12/31/9999 | O 31008881            |
| 01 | S  | 71025759  | 1001     | A003    | 1 | 12/01/2018 | 12/31/9999 | O 31019693            |
| 01 | S  | 71027547  | 1001     | A003    | 1 | 09/21/2018 | 12/31/9999 | O 31019693            |
| 01 | S  | 71025832  | 1001     | A003    | 1 | 03/16/2012 | 12/31/9999 | O 31007694            |
| 01 | S  | 71024964  | 1001     | A003    | 1 | 02/16/2019 | 12/31/9999 | O 31008884            |

Export and save spreadsheet

| C | <u>L</u> ist | <u>E</u> dit       | <u>G</u> oto | Views      | <u>S</u> ettings | System   | <u>H</u> elp      |                      |
|---|--------------|--------------------|--------------|------------|------------------|----------|-------------------|----------------------|
| 6 |              | P <u>r</u> int pre | view         | Ctrl+Shift | :+F10            | 🖨 ا 😒 🔇  | <b>66 (</b> 14) 1 | 1 <b>5</b> 🖓 1 🛱 🖓 1 |
|   |              | Print<br>Evport    |              | (          | Jui+P            | Word     | processing        | Ctdu Chift I EQ      |
|   |              | Export<br>Send to  |              |            |                  | Spread   | processing        | Cui+Simt+Fo          |
| 9 |              |                    |              | chi        | ₽ , E2           | Local fi | io                | Ctrl+Shift+F9        |
|   |              |                    |              | 511        | IL+F3            | Locali   | IC                | CUITSINGTIS          |

|                           | 6             |                   |           |                       |     |
|---------------------------|---------------|-------------------|-----------|-----------------------|-----|
| Display Pel               | rsonnel Plann | ing Databas       | se        |                       |     |
| ۵ 🔁 🕼                     |               |                   |           |                       |     |
| Objects                   |               |                   |           |                       |     |
| Plan version              |               | 01 🗇 Current plan |           |                       |     |
| Object type               |               | S Position        |           |                       |     |
| Object ID                 |               | 3                 | <b>a</b>  |                       |     |
| Search Term               |               |                   | _         |                       |     |
| Object status             |               | All existing      |           | Data sta              | tus |
|                           |               |                   | 🖻 S       | et structure conditio | ns  |
| Reporting period          |               |                   |           |                       |     |
| <ul> <li>Today</li> </ul> | ⊂ All         |                   |           |                       |     |
| O Current mon             | th OPast      |                   |           | Key date              |     |
| O Current Year            | ○Future       |                   |           | Other period          |     |
| Structure parame          | eters         |                   |           |                       |     |
| Evaluation Path           | 1             |                   |           |                       |     |
| Status vector             |               |                   | Status ov | erlap                 |     |
| Display depth             |               |                   |           |                       |     |
|                           |               |                   |           |                       |     |
| Infotype                  |               | 1001              | to        |                       |     |
| Subtype                   |               | B007              | to        |                       |     |
| ✓ Display data conte      | ents          |                   |           |                       |     |
| Display 'Last Chan        | ged By'       |                   |           |                       |     |
|                           |               |                   |           |                       |     |

| C Multiple Selection for Object | ID            |                    |                                        | × |
|---------------------------------|---------------|--------------------|----------------------------------------|---|
| Select Single Values (15)       | Select Ranges | Exclude Single Val | lues Exclude Ranges                    |   |
| S Single v                      |               |                    |                                        |   |
|                                 |               | < >                |                                        |   |
|                                 |               |                    | <mark>₽</mark> v∳BE®I¶ <mark></mark> 1 | × |

 Image: Construction of the second state in the second state is a second state in the second state is a second state in the second state in the second sta

٩

Results show positions with the *B007-Is Described by* relationships on positions.

#### Display Personnel Planning Database

9 🛋 🖶 🖓 🚯 🖥 🗳 🗷 🖿 🔳 🔳

#### Display Personnel Planning Database

| _  |    |           |          |         |   |            |            |                 |     |                                 |
|----|----|-----------|----------|---------|---|------------|------------|-----------------|-----|---------------------------------|
| PV | Ob | Object ID | Infotype | Subtype | s | Start Date | End Date   | Variation field | RNo | H Variable user data field      |
| 01 | S  | 71(3      | 1001     | B007    | 1 | 01/25/2013 | 12/31/9999 | C 50003923      |     | C 50003923                      |
| 01 | S  | 71( 3     | 1001     | B007    | 1 | 06/19/2020 | 12/31/9999 | AGSR3P_MSS      |     | AGSR3P_MSS_LEAVE_APPROVER_FIORI |
| 01 | S  | 71( )     | 1001     | B007    | 1 | 07/01/2011 | 12/31/9999 | C 50001075      |     | C 50001075                      |
| 01 | S  | 710 ?     | 1001     | B007    | 1 | 06/01/2014 | 12/31/9999 | C 50003921      |     | C 50003921                      |
| 01 | S  | 71( ?     | 1001     | B007    | 1 | 05/16/2020 | 12/31/9999 | AGSR3P_MSS      |     | AGSR3P_MSS_LEAVE_APPROVER_FIORI |
| 01 | S  | 71( 5     | 1001     | B007    | 1 | 04/01/2020 | 12/31/9999 | C 50000735      |     | C 50000735                      |
| 01 | S  | 71( 5     | 1001     | B007    | 1 | 05/16/2017 | 12/31/9999 | C 50000299      |     | C 50000299                      |
| 01 | S  | 71( )     | 1001     | B007    | 1 | 11/15/2011 | 12/31/9999 | C 51002980      |     | C 51002980                      |
| 01 | S  | 71( )     | 1001     | B007    | 1 | 05/16/2020 | 12/31/9999 | AGSR3P_MSS      |     | AGSR3P_MSS_LEAVE_APPROVER_FIORI |
| 01 | S  | 710 ?     | 1001     | B007    | 1 | 10/01/2011 | 12/31/9999 | AGCR3P_CE_      |     | AGCR3P_CE_INQ_HELP_DESK         |
| 01 | S  | 71( ?     | 1001     | B007    | 1 | 10/01/2011 | 12/31/9999 | AGSR3P_SOW      |     | AGSR3P_SOW_DATA_PROFILE         |
| 01 | S  | 71( ?     | 1001     | B007    | 1 | 02/17/2017 | 12/31/9999 | C 50000315      |     | C 50000315                      |
| 01 | S  | 71(       | 1001     | B007    | 1 | 10/01/2011 | 12/31/9999 | AGSR3P_050      |     | AGSR3P_0500_DATA_PROFILE        |
| 01 | S  | 7162-1-51 | 1001     | B007    | 1 | 10/01/2011 | 12/31/9999 | AGSR3P_080      |     | AGSR3P_0800_DATA_PROFILE        |
|    |    |           |          |         |   |            |            |                 |     |                                 |

 Display Personnel Planning Database

 ≜ ₹ ₹ 100

 4 6 7 7

#### Display Personnel Planning Databa

| F   | ile   |          |        |         | _    |     |            |         |         |
|-----|-------|----------|--------|---------|------|-----|------------|---------|---------|
|     | Save  |          |        |         | ~ <  |     | ₿ ~        |         |         |
| L   | Save  | As       |        |         |      |     |            |         |         |
|     | Print | Prev     | iew    |         | Pa   | ige | Layou      | t Forr  | nula    |
|     | Print |          |        |         | Aria | al  |            | ~ 10    | )       |
|     | Prop  | erties   | 5      |         |      |     |            | 1       |         |
| _   | ~     | <b>S</b> | Format | Painter | В    | I   | <u>U</u> ~ | ⊞ ~     | <u></u> |
|     |       | Clipb    | oard   |         | Б    |     |            | Font    |         |
| но  | 2     |          | -      |         | × .  | /   | fr         | 12/31/  | 0000    |
| 115 |       |          |        |         |      |     | JA         | 12/ 51/ |         |
|     | Α     | В        | С      | D       | E    | F   |            | G       |         |
| 1   | _     |          |        | _       |      | Ļ   |            |         |         |
| 2   | 01    | S        | 71024  | 1001    | B007 | 1   | 01/        | 25/2013 | 12      |
| 3   | 01    | S        | 71024  | 1001    | B007 | 1   | 06/        | 19/2020 | 12      |
| 4   | 01    | S        | 71024  | 1001    | B007 | 1   | 07/        | 01/2011 | 12      |
| 5   | 01    | S        | 71024  | 1001    | B007 | 1   | 06/        | 01/2014 | 12      |
| 6   | 01    | S        | 71024  | 1001    | B007 | 1   | 05/        | 16/2020 | 12      |
| 7   | 01    | S        | 71024  | 1001    | B007 | 1   | 04/        | 01/2020 | 12      |
| 8   | 01    | S        | 71024  | 1001    | B007 | 1   | 05/        | 16/2017 | 12      |
| 9   | 01    | S        | 71024  | 1001    | B007 | 1   | 11/        | 15/2011 | 12      |
| 10  | 01    | S        | 71024  | 1001    | B007 | 1   | 05/        | 16/2020 | 12      |
| 11  | 01    | S        | 71024  | 1001    | B007 | 1   | 10/        | 01/2011 | 12      |
| 12  | 01    | S        | 71024  | 1001    | B007 | 1   | 10/        | 01/2011 | 12      |
| 13  | 01    | S        | 71024  | 1001    | B007 | 1   | 02/        | 17/2017 | 12      |
| 14  | 01    | S        | 71024  | 1001    | B007 | 1   | 10/        | 01/2011 | 12      |
| 15  | 01    | S        | 71024  | 1001    | B007 | 1   | 10/        | 01/2011 | 12      |
| 16  | 01    | S        | 71024  | 1001    | B007 | 1   | 10/        | 01/2011 | 12      |
| 17  | 01    | S        | 71024  | 1001    | B007 | 1   | 10/        | 01/2011 | 12      |
| 18  | 01    | S        | 71024  | 1001    | B007 | 1   | 10/        | 01/2011 | 12      |
| 19  | 01    | S        | 71024  | 1001    | B007 | 1   | 10/        | 01/2011 | 12      |
| 20  | 01    | S        | 71024  | 1001    | B007 | 1   | 10/        | 01/2011 | 12      |
| 21  | 01    | S        | 71024  | 1001    | B007 | ľ1  | 10/        | 01/2011 | 12      |
|     | ••••  |          | For    | mat     | Head | er  | PIVO       | t   Sub |         |

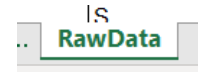

There are columns of data that are not needed. Delete and leave below remaining columns

| A         | В        | С       | D          | E        | F                   |
|-----------|----------|---------|------------|----------|---------------------|
| Object ID | Infotype | Subtype | Start date | End Date | Variable data field |

NOTE: There will be two types of B007 relationships: *C* - *Job Class* and *AG* – *Role*. Focus on *AG* - *Role* only. Sort and delete **C** rows. End results will show all positions (Object ID) and which HRMS role(s) are assigned (Variable data field).

|     | Α         | В        | С       | D          | E          | F                               |
|-----|-----------|----------|---------|------------|------------|---------------------------------|
| 1   | Object ID | Infotype | Subtype | Start date | End Date   | Variable data field             |
| 579 | 71000050  | 1001     | B007    | 03/21/2018 | 12/31/9999 | AGSR3P_DE_GRIEVANCE_ADMIN       |
| 580 | 7         | 1001     | B007    | 03/22/2018 | 12/31/9999 | AGSR3P_2200_DATA_PROFILE        |
| 581 | 7         | 1001     | B007    | 03/22/2018 | 12/31/9999 | AGSR3P_2280_DATA_PROFILE        |
| 582 | 7         | 1001     | B007    | 11/20/2018 | 12/31/9999 | AGSR3P_0910_DATA_PROFILE        |
| 583 | 7         | 1001     | B007    | 07/28/2019 | 12/31/9999 | AGSR3P_1660_DATA_PROFILE        |
| 584 | 7         | 1001     | B007    | 05/16/2020 | 12/31/9999 | AGSR3P_MSS_LEAVE_APPROVER_FIORI |
| 585 | 7         | 1001     | B007    | 05/16/2020 | 12/31/9999 | AGSR3P_MSS_LEAVE_APPROVER_FIORI |
| 586 | 7         | 1001     | B007    | 02/18/2016 | 12/31/9999 | AGSR3P_0130_DATA_PROFILE        |
| 587 | 7         | 1001     | B007    | 02/18/2016 | 12/31/9999 | AGSR3P 0500 DATA PROFILE        |

Find holder of a position

| Display Personnel P                                                                                   | Planning Databas                                                                                                    | e                                                                         |                                                 |                                                 |
|----------------------------------------------------------------------------------------------------|----------------------------------------------------------------------------------------------------|---------------------------------------------------------------------------|-------------------------------------------------|-------------------------------------------------|
| P 1                                                                                                   | _                                                                                                    |                                                                           |                                                 |                                                 |
| Ohiects                                                                                               |                                                                                                    |                                                                           |                                                 |                                                 |
| Plan version                                                                                          | 01 Durrent plan                                                                                                    |                                                                           |                                                 |                                                 |
| Object type                                                                                           | S Position                                                                                                    |                                                                           |                                                 |                                                 |
| Object ID                                                                                             |                                                                                                    |                                                                           |                                                 |                                                 |
| Search Term                                                                                           |                                                                                                    |                                                                           |                                                 |                                                 |
| Object status                                                                                         | All existing                                                                                                    | Data                                                                      | status                                          |                                                 |
|                                                                                                    |                                                                                                    | Set structure conc                                                        | litions                                         |                                                 |
| Reporting period                                                                                      |                                                                                                    |                                                                           |                                                 |                                                 |
| <ul> <li>Today</li> </ul>                                                                             | All                                                                                                    |                                                                           |                                                 |                                                 |
| O Current month                                                                                       | Past                                                                                                    | Key date                                                                  |                                                 |                                                 |
| O Current Year                                                                                        | Future                                                                                                    | Other period                                                              |                                                 |                                                 |
| Structure parameters                                                                                  |                                                                                                    |                                                                           |                                                 |                                                 |
| Evaluation Path                                                                                       |                                                                                                    |                                                                           |                                                 |                                                 |
| Status vector                                                                                         |                                                                                                    | Status overlap                                                            |                                                 |                                                 |
| Display depth                                                                                         |                                                                                                    |                                                                           |                                                 |                                                 |
|                                                                                                    |                                                                                                    |                                                                           |                                                 |                                                 |
|                                                                                                    |                                                                                                    |                                                                           |                                                 |                                                 |
| Infotype                                                                                              | 1001                                                                                                    | to                                                                        |                                                 |                                                 |
| Subtype                                                                                               | A008                                                                                                    | to                                                                        |                                                 |                                                 |
| Display data contents                                                                                 |                                                                                                    |                                                                           |                                                 |                                                 |
| Get From From From Table Recent Exi<br>Data ~ Text/CSV Web Range Sources Conn<br>Get & Transform Data | isting<br>ections All ~<br>Queries & Connection<br>Properties<br>All ~<br>Queries & Connection<br>Properties<br>Queries & Connection | ns 2↓ 1.1.2.<br>z↓ Sort Filter Sclear<br>Filter Advanced<br>Sort & Filter | Text to Flash Columns Fill Duplicates Validatio | Consolidate Relationships Data Mod<br>ata Tools |
| 177 Hulking Colortion for Object ID                                                                   |                                                                                                    | Ø                                                                         | <b>a</b>                                        |                                                 |
| E Multiple Selection for Object 1D                                                                    |                                                                                                    |                                                                           |                                                 |                                                 |
| Select Single Values (15) Select F                                                                    | Ranges Exclude Single Values                                                                                                    | Exclude Ranges                                                            |                                                 |                                                 |
| S. Single v                                                                                           | •                                                                                                    |                                                                           |                                                 |                                                 |
|                                                                                                    |                                                                                                    |                                                                           |                                                 |                                                 |
|                                                                                                    |                                                                                                    |                                                                           |                                                 |                                                 |
| æ                                                                                                    |                                                                                                    |                                                                           |                                                 |                                                 |
| Diaulas Dau                                                                                           |                                                                                                    | D-+                                                                       |                                                 |                                                 |
| Display Person                                                                                        | nei Planning l                                                                                                    | vatabase                                                                  |                                                 |                                                 |
| 🚱 🄁 🗓                                                                                                 |                                                                                                    |                                                                           |                                                 |                                                 |

Results show A008-Holder relationship in the variation field which is the personnel number of the holder in the position.

| Display Personnel Planning Database |                                     |           |          |         |   |            |            |               |         |   |  |
|-------------------------------------|-------------------------------------|-----------|----------|---------|---|------------|------------|---------------|---------|---|--|
| 9] 🚔 🔻 🖓 🕼 📽 🕼 🐨 🔚 🖪                |                                     |           |          |         |   |            |            |               |         |   |  |
| Di                                  | Display Personnel Planning Database |           |          |         |   |            |            |               |         |   |  |
| PV                                  | Ob                                  | Object ID | Infotype | Subtype | S | Start Date | End Date   | Variation fie | d RNo I | H |  |
| 01 🗗                                | s                                   | 7)        | 1001     | A008    | 1 | 10/01/2011 | 12/31/9999 | P             | 1       |   |  |
| 01                                  | S                                   | 7 )       | 1001     | A008    | 1 | 09/10/2018 | 12/31/9999 | Р(            | 6       |   |  |
| 01                                  | S                                   | 7 '       | 1001     | A008    | 1 | 10/01/2011 | 12/31/9999 | Р (           | 3       |   |  |
| 01                                  | S                                   | 7         | 1001     | A008    | 1 | 11/01/2018 | 12/31/9999 | P 2           | 1       |   |  |

#### ZHR\_RPTFI1018 - IT1018 Position Cost Distribution

Scenario: A security reporter wants to find the vacancy status of a position that has HRMS roles assigned.

Select variant 📴 Roles/Vacant, Change Report Effective Date and select Multiple Selection for Position Number

| IT1018 Position Cost Distribution |              |      |  |  |  |  |  |  |
|-----------------------------------|--------------|------|--|--|--|--|--|--|
| © <u>Fo</u> i                     |              |      |  |  |  |  |  |  |
| Effective Date                    |              |      |  |  |  |  |  |  |
| Report Effective Date             |              |      |  |  |  |  |  |  |
| Position Selections               |              |      |  |  |  |  |  |  |
| Business Area                     |              | to 📄 |  |  |  |  |  |  |
| Personnel Area                    |              | to 📄 |  |  |  |  |  |  |
| Personnel SubArea                 |              | to 📄 |  |  |  |  |  |  |
| Organization Unit                 |              | to 📑 |  |  |  |  |  |  |
| Position Number                   |              | to 📑 |  |  |  |  |  |  |
| Vacancy Status                    |              | to   |  |  |  |  |  |  |
| Infotype Selections               |              |      |  |  |  |  |  |  |
| Fund                              |              | to 📑 |  |  |  |  |  |  |
| Functional Area                   |              | to 🔁 |  |  |  |  |  |  |
| Cost Center                       |              | to 📄 |  |  |  |  |  |  |
| Cost Object                       |              | to 🔁 |  |  |  |  |  |  |
| Project                           |              | to 🔁 |  |  |  |  |  |  |
| Allocation                        |              | to   |  |  |  |  |  |  |
| ALV Report Variant                |              |      |  |  |  |  |  |  |
| ALV Variant Name                  | /ROLE_VACANT |      |  |  |  |  |  |  |

Get positions with roles assigned (results from variant SWV\_POS\_B007) and remove duplicates and Copy

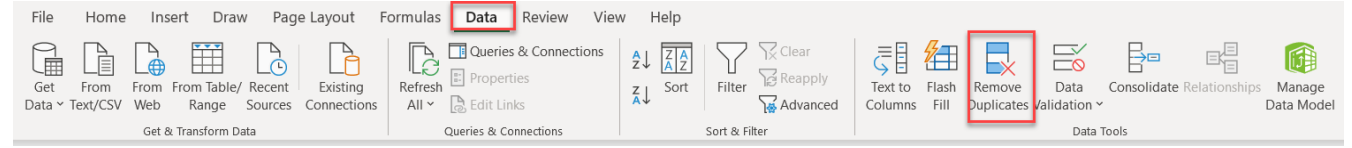

| C Multiple Selection for |               |                               | ×                            |
|--------------------------|---------------|-------------------------------|------------------------------|
| Select Single Values     | Select Ranges | Exclude Single Values Exclude | e Ranges                     |
| S Single v               |               | *                             |                              |
|                          |               | <b>₽</b> ∕&BB                 | m I Multiple selection 🗭 🖪 🗙 |
|                          |               |                               |                              |
| IT1018                   | Posit         | ion Cost Dis                  | tribution                    |
| 🕞 🖪 🖬                    |               |                               |                              |

Results display position and holder (PRNR/Employee Name) or vacant (Blank/No Employee Assigned). *Note: Multiple entries for position are because of assignment of multiple cost distribution funds.* 

| IT1018 Position Cost Distribution   |                 |                                  |          |                               |                |              |               |                      |  |  |  |  |  |
|-------------------------------------|-----------------|----------------------------------|----------|-------------------------------|----------------|--------------|---------------|----------------------|--|--|--|--|--|
| 9 😫 🖻 🗑 I 🚳 I 🖄 🝜 🔀 🗑 🔚 I 🎟 🖽 🖏 I 🗓 |                 |                                  |          |                               |                |              |               |                      |  |  |  |  |  |
|                                     |                 |                                  |          |                               |                |              |               |                      |  |  |  |  |  |
| State of Washington - HPMS          |                 |                                  |          |                               |                |              |               |                      |  |  |  |  |  |
|                                     |                 |                                  |          |                               |                |              |               |                      |  |  |  |  |  |
| IT1018 Position Cost Distribution   |                 |                                  |          |                               |                |              |               |                      |  |  |  |  |  |
|                                     |                 |                                  |          |                               |                |              |               |                      |  |  |  |  |  |
| PERSONNEL AREA                      | ORGANIZATION UN | IT ORGANIZATION UNIT DESCRIPTION | N POSITI | ON POSITION TITLE             | POS START DATE | POS END DATE | PERSON (PRNR) | EMPLOYEE NAME        |  |  |  |  |  |
| 1790                                | 31              | 8 HR-HR SPECIALISTS              | 7        | 1 HUMAN RESOURCE CONSULTANT 4 | 07/01/2019     | 12/31/9999   |               | No Employee Assigned |  |  |  |  |  |
| 1790                                | 31              | 8 HR-HR SPECIALISTS              | 7        | 1 HUMAN RESOURCE CONSULTANT 4 | 07/01/2019     | 12/31/9999   |               | No Employee Assigned |  |  |  |  |  |
| 1790                                | 31              | 4 HR-EMPLOYEE RELATIONS          | 7        | 4 HUMAN RESOURCE CONSULTANT 4 | 07/01/2011     | 12/31/9999   | 2             |                      |  |  |  |  |  |
| 1790                                | 31              | 4 HR-EMPLOYEE RELATIONS          | 7        | 5 HUMAN RESOURCE CONSULTANT 4 | 04/01/2014     | 12/31/9999   |               |                      |  |  |  |  |  |
| 1790                                | 31              | 4 HR-EMPLOYEE RELATIONS          | 7        | 4 HUMAN RESOURCE CONSULTANT 4 | 07/01/2011     | 12/31/9999   | 2             | ON                   |  |  |  |  |  |
| 1790                                | 31              | 4 HR-EMPLOYEE RELATIONS          | 7        | 1 HUMAN RESOURCE CONSULTANT 4 | 04/01/2018     | 12/31/9999   | 2             |                      |  |  |  |  |  |
| 1790                                | 31              | 4 HR-EMPLOYEE RELATIONS          | 7        | D HUMAN RESOURCE CONSULTANT 4 | 08/06/2017     | 12/31/9999   |               |                      |  |  |  |  |  |
| 1790                                | 31              | 3 DIR-ADMINISTRATIVE SUPPORT     | 7        | 7 EXECUTIVE ASSISTANT         | 08/23/2015     | 12/31/9999   |               |                      |  |  |  |  |  |
| 1790                                | 31              | 4 HR-EMPLOYEE RELATIONS          | 7        | B HUMAN RESOURCE CONSULTANT 4 | 07/01/2019     | 12/31/9999   | 2             | R                    |  |  |  |  |  |
| 1790                                | 31              | 4 HR-EMPLOYEE RELATIONS          | 7        | HUMAN RESOURCE CONSULTANT 3   | 09/01/2019     | 12/31/9999   | 2             |                      |  |  |  |  |  |